Intro

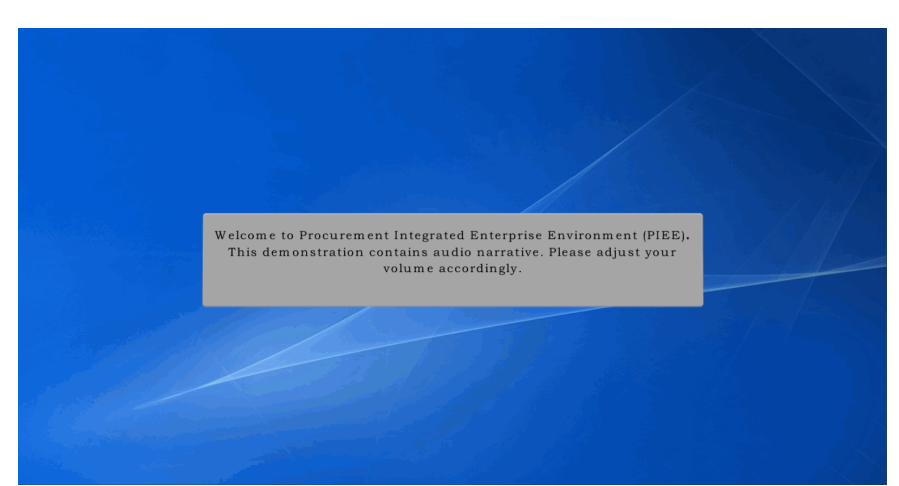

Welcome to Procurement Integrated Enterprise Environment (PIEE). This demonstration contains audio narrative. Please adjust your volume accordingly.

# Step 1 Image: Control of Control of Conteneee

This presentation will demonstrate the functionality of Subject Matter Expert (SME) Management for the PIEE GAM (Government Administrator). In the Administration dropdown menu, select PIEE Administration.

# **SMEManagement**

# Step 2

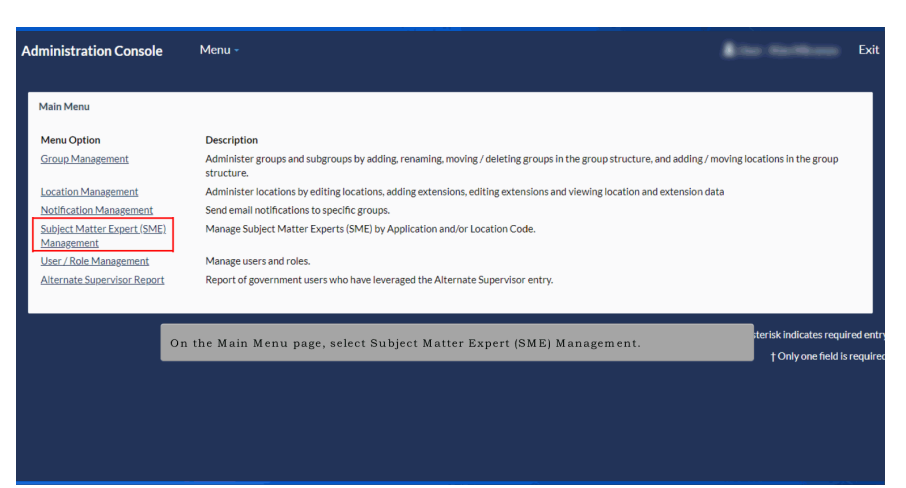

On the Main Menu page, select Subject Matter Expert (SME) Management.

## Step 3

| dministratio                        | on Console                              | Menu                                             |                                                                          |                                      |                                   |                                                 | <b>1</b> 00 0                                                  |               | Exit |
|-------------------------------------|-----------------------------------------|--------------------------------------------------|--------------------------------------------------------------------------|--------------------------------------|-----------------------------------|-------------------------------------------------|----------------------------------------------------------------|---------------|------|
| Subject Mat                         | Level 2 PFL<br>add and ma<br>GAMs in th | , GAMs have ;<br>anage entries<br>eir service/aj | he ability to update S<br>for Location Codes wi<br>gency to manage the S | ervice/M<br>thin their<br>ME list.   | anagement se<br>span of contr     | ttings. Level 3-7 GAM<br>ol unless a level 2 GA | Is will only have the ability to<br>AM has chosen to allow all |               |      |
| Current Grou                        |                                         |                                                  |                                                                          |                                      |                                   |                                                 |                                                                |               |      |
| TOP\DEPT OF                         | DEFENSE                                 | EFENSE CONTRA                                    | CT MANAGEMENT AGENC                                                      | Y (DCMA)                             |                                   |                                                 |                                                                |               |      |
| Service / Ager                      | су                                      |                                                  |                                                                          |                                      | Service                           | Agency Management                               | Visibility                                                     |               |      |
| DEFENSE                             |                                         | ANAGEMENT A                                      | GENCY (DCMA)                                                             |                                      | v Level 2                         | GAMs All GAMs                                   | Public Private                                                 |               |      |
| L                                   |                                         |                                                  |                                                                          |                                      |                                   |                                                 |                                                                |               |      |
| Location Cod<br>Equal To<br>Show 10 | v entries                               | The Sec<br>Once a<br>will be                     | vice/Agency dropdow<br>selection is made from<br>loaded for that Service | n will cor<br>n the mer<br>e/Agency. | atain each Ser<br>nu, the Visibil | vice/Agency the GAM<br>ity setting and SME t    | A has access to.<br>able information                           |               |      |
| First<br>Name                       | Last<br>Name                            | Phone No.                                        | Email                                                                    | 11                                   | Application 1                     | Group Name                                      | Location<br>↓↑ Code ↓↑ User ID                                 | Action        |      |
| All app                             | Sme                                     | 904-596-<br>7000                                 | wawftest@caci.com                                                        |                                      | ССМ                               | DCMA LOS ANGELES                                | S0512A                                                         | CEdit   1     | 1    |
| All app                             | Sme                                     | 904-596-                                         | wawftest@caci.com                                                        |                                      | CDR                               | DCMA LOS ANGELES                                | S0512A                                                         | © <u>Edit</u> |      |

Level 2 PFL GAMs have the ability to update Service/Management settings. Level 3-7 GAMs will only have the ability to add and manage entries for Location Codes within their span of control unless a level 2 GAM has chosen to allow all GAMs in their service/agency to manage the SME list. The Service/Agency dropdown will contain each Service/Agency the GAM has access to. Once a selection is made from the menu, the Visibility setting and SME table information will be loaded for that Service/Agency.

| dministratio               | on Console            | e Menu           |                                                                             |                                          |                                                     | \$100 M         | Ex            |
|----------------------------|-----------------------|------------------|-----------------------------------------------------------------------------|------------------------------------------|-----------------------------------------------------|-----------------|---------------|
| Subject Matte              | er Expert (SMB        | E) Managemer V   | isibility settings may be                                                   | updated by l                             | evel 2 GAMs.                                        |                 |               |
| Current Grou<br>TOP\DEPT O | p Path<br>F DEFENSE\D | DEFENSE CONTRA   | ICT MANAGEMENT AGENCY (DC                                                   | (MA)                                     |                                                     | _               |               |
| Service / Age              | ncy                   |                  |                                                                             | Ser                                      | vice / Agency Management                            | Visibility      |               |
| DEFENSE                    |                       | MANAGEMENT A     | GENCY (DCMA)                                                                | v L                                      | evel 2 GAMs All GAMs                                | Public Private  |               |
| Location Coc               | le<br>V               |                  | Application                                                                 |                                          |                                                     | Q Filter SReset |               |
| Show 10                    | ✓ entries             |                  | When visivility is priv<br>only see results if the<br>within that Service/A | ate, the user<br>user is activ<br>gency. | performing a search will<br>e for the location code | Search:         |               |
| First<br>Name 👫            | Last<br>Name ↓†       | Phone No. 1      | Cillan                                                                      | от Аррисаци                              | n er Group vanie                                    | Location        | Action        |
| All app                    | Sme                   | 904-596-<br>7000 | wawftest@caci.com                                                           | ССМ                                      | DCMA LOS ANGELES                                    | S0512A          | C <u>Edit</u> |
| All app                    | Sme                   | 904-596-         | wawftest@caci.com                                                           | CDR                                      | DCMA LOS ANGELES                                    | \$0512A         | CEdit 1       |

Visibility settings may be updated by level 2 GAMs. When visivility is private, the user performing a search will only see results if the user is active for the location code within that Service/Agency.

## Step 5

| dministratio                                 | on Consol                                               | e Menu -                                                                                 |                                                                                                    |                                                                                    |                                                                                                    | \$100 mil                                                                             | Exit                             |
|----------------------------------------------|---------------------------------------------------------|------------------------------------------------------------------------------------------|----------------------------------------------------------------------------------------------------|------------------------------------------------------------------------------------|----------------------------------------------------------------------------------------------------|---------------------------------------------------------------------------------------|----------------------------------|
| Subject Matte<br>Current Grou<br>TOP\DEPT OF | P Exp<br>Loca<br>exac<br>p Patit the l<br>F DEF<br>an e | ation Code and<br>it Location Cod<br>Location Code.<br>rvice/Agency g<br>xact match is : | Application are mandat<br>le entered, another searc<br>SMEs entered without a<br>group. The application se<br>not found. | ory when searchi<br>ch will be perform<br>a Location Code a<br>elected will detern | ng SMEs. If an SME is no<br>ed to find an SME withir<br>re automatically associa<br>nine which Group Struct | ot found for the<br>1 the group path of<br>ted with their level<br>ure to search when |                                  |
| Service / Age                                | ncy                                                     |                                                                                          |                                                                                                    |                                                                                    |                                                                                                    |                                                                                       |                                  |
| DEFENSE                                      | CONTRACT                                                | MANAGEMENTAC                                                                             | GENCY (DCMA)                                                                                                    | ¥                                                                                  |                                                                                                    | ruum riivaid                                                                          |                                  |
| Location Coo                                 | le                                                      |                                                                                          | Application                                                                                                    |                                                                                    |                                                                                                    | Q.Filter CReset                                                                       |                                  |
| Equal To                                     | *                                                       |                                                                                          | - Select -                                                                                                    |                                                                                    |                                                                                                    | ~                                                                                     |                                  |
| Show 10                                      | ✓ entries                                               |                                                                                          |                                                                                                    |                                                                                    |                                                                                                    | Search:                                                                               |                                  |
| First<br>Name 🖺                              | Last<br>Name ↓1                                         | Phone No. 1                                                                              | Email                                                                                                    | 1 Application                                                                      | 1 Group Name                                                                                                | Location<br>↓↑ Code ↓↑ User ID ↓↑                                                     | Action                           |
| All app                                      | Sme                                                     | 904-596-<br>7000                                                                         | wawftest@caci.com                                                                                                    | CCM                                                                                | DCMA LOS ANGELES                                                                                            | S0512A                                                                                | © <u>Edit</u> ∣<br><u>Delete</u> |
| All app                                      | Sme                                                     | 904-596-                                                                                 | wawftest@caci.com                                                                                                    | CDR                                                                                | DCMA LOS ANGELES                                                                                            | 50512A                                                                                | © <u>Edit</u>   ∰<br>Delete      |

Location Code and Application are mandatory when searching SMEs. If an SME is not found for the exact Location Code entered, another search will be performed to find an SME within the group path of the Location Code. SMEs entered without a Location Code are automatically associated with their level 2 Service/Agency group. The application selected will determine which Group Structure to search when an exact match is not found.

| ministrati                             | on Console                                                                | Men                           | u <del>-</del>              |                  |                                        |                               |                   |
|----------------------------------------|---------------------------------------------------------------------------|-------------------------------|-----------------------------|------------------|----------------------------------------|-------------------------------|-------------------|
| Subject Matte                          | er Expert (SME                                                            | Managemer                     | To edit an SME, select      | Edit from th     | e Action column.                       |                               |                   |
| Current Grou<br>TOP\DEPT O             | <b>ip Path</b><br>⊮F DEFENSE\D!                                           | EFENSE CONT                   | FRACT MANAGEMENT AGENC      | (DCMA)           |                                        | _                             |                   |
| Service / Age                          | ncy                                                                       |                               |                             |                  | Service / Agency Management            | Visibility                    |                   |
| DEFENSE                                | CONTRACT                                                                  | ANAGEMEN <sup>7</sup>         | FAGENCY (DCMA)              | ~                | Level 2 GAMs All GAMs                  | Public                        | Private           |
| Location Co                            | de                                                                        |                               | Application                 | ,                |                                        | Q Filter                      | ⊖ Reset           |
| Location Co                            | de                                                                        |                               | Application                 | ,                |                                        | 0.5%                          |                   |
| Equation                               |                                                                           |                               | registered users as th      | ie user inform   | ation is being populate                | d                             |                   |
|                                        |                                                                           |                               |                             |                  |                                        |                               |                   |
| how 10                                 | ✓ entries                                                                 |                               | nom then prome.             |                  |                                        | Se                            | arch:             |
| ihow 10<br>First<br>Name 👫             | <ul> <li>v entries</li> <li>Last</li> <li>Name ↓↑</li> </ul>              | Phone No.                     | t Email                     | Ĵî Applic        | ation 🏦 Group Name                     | Se<br>Location<br>↓1 Code     | arch:             |
| Show 10<br>First<br>Name IL<br>All app | <ul> <li>v entries</li> <li>Last</li> <li>Name ↓↑</li> <li>Sme</li> </ul> | Phone No.<br>904-596-<br>7000 | Email     wawftest@caci.com | Lî Applic<br>CCM | ation 👫 Group Name<br>DCMA LOS ANGELES | Se Location<br>Code<br>S0512A | User ID J† Action |

To edit an SME, select Edit from the Action column. Editing SME information is unavailable for SMEs marked as registered users as the user information is being populated from their profile.

# Step 7

| dministrati     | ion Console            |                    |                                                 |                    |                          |                    |           |                 |
|-----------------|------------------------|--------------------|-------------------------------------------------|--------------------|--------------------------|--------------------|-----------|-----------------|
|                 |                        | _                  | Edit Subject Matter Ex                          | pert (SME) Info    |                          |                    |           |                 |
| Subject Matte   | er Expert (SME         | ) Managemer E<br>P | dit all desired informat<br>hone Number fields. | ion in the First N | ame, Last Name, Email, a | and/or             |           |                 |
| Current Grou    | up Path<br>F DEFENSE\D | EFENSE CONTRA      | DCMA LOS ANGELES                                |                    |                          |                    |           |                 |
| Service / Age   | ency                   |                    | Location Code                                   |                    |                          | Visibility         |           |                 |
| DEFENSE         | CONTRACT               | 1ANAGEMENT A       | 50512A                                          |                    |                          | Public Priva       | ite       |                 |
|                 |                        | Se                 | lect Save Changes to u                          | pdate the SME co   | ntact information.       |                    |           |                 |
| Equal To        | de<br>V                |                    | First Name *                                    |                    |                          | Q Filter           | 🕽 Reset   |                 |
|                 |                        |                    | All app                                         |                    |                          |                    |           |                 |
| Show 10         | ✓ entries              |                    | Last Name *                                     |                    |                          | Search             | 1:        |                 |
| First<br>Name 🏭 | Last<br>Name 🏼 🕸       | Phone No. 1        | ± Save Changes                                  | Î Cancel           |                          | Location<br>Code 1 | User ID 🔱 | Action          |
| All app         | Sme                    | 904-596-<br>7000   |                                                 |                    |                          | S0512A             |           | C <u>Edit</u>   |
| All app         | Sme                    | 904-596-<br>7000   | wawftest@caci.com                               | CDR                | DCMA LOS ANGELES         | \$0512A            |           | C <u>Edit  </u> |

Edit all desired information in the First Name, Last Name, Email, and/or Phone Number fields. Select Save Changes to update the SME contact information.

|                                          | Sme                                                                    | 904-596-<br>7000                                                          | wawftest@caci.com                                                                                                    | EDA                                                                           | DCMA LOS ANGELES                                                                                                    | S0512A                                                                 | © <u>Edit</u> ∣ ∰<br><u>Delete</u> |
|------------------------------------------|------------------------------------------------------------------------|---------------------------------------------------------------------------|----------------------------------------------------------------------------------------------------|-------------------------------------------------------------------------------|----------------------------------------------------------------------------------------------------|------------------------------------------------------------------------|------------------------------------|
| All app                                  | Sme                                                                    | 904-596-<br>7000                                                          | wawftest@caci.com                                                                                                    | GFP                                                                           | DCMA LOS ANGELES                                                                                                    | S0512A                                                                 | <mark>⊡ Edit  </mark> 前<br>Delete  |
| All app                                  | Sme                                                                    | 904-596-<br>7000                                                          | wawftest@caci.com                                                                                                    | PC                                                                            | DCMA LOS ANGELES                                                                                                    | S0512A                                                                 | <u>© Edit</u> ∣ ∰<br><u>Delete</u> |
| All app                                  | Sme                                                                    | 904-596-<br>7000                                                          | wawftest@caci.com                                                                                                    | WAWF                                                                          | DCMA LOS ANGELES                                                                                                    | S0512A                                                                 | <mark>⊡Edit </mark> ∰<br>Delete    |
| All app                                  | Sme                                                                    | 904-596-<br>7000                                                          | wawftest@caci.com                                                                                                    | IUID                                                                          | DCMA LOS ANGELES                                                                                                    | S0512A                                                                 | <mark>© Edit</mark> ∎<br>Delete    |
| All app                                  | Sme                                                                    | 904-596-<br>7000 1                                                        | o add an SME record, s                                                                                                    | elect the Add SM                                                              | AE button.                                                                                                    | \$0512A                                                                | C <u>Edit</u> î                    |
| howing 1 to                              | 10 of 59 entri                                                         | es                                                                        |                                                                                                    |                                                                               | Previou                                                                                                    | s 1 2 3 4                                                              | 5 6 Next                           |
| NOTE Mana<br>NOTE Visibi<br>iewable by a | gement of the<br>lity for the cur<br>all authenticat<br>is unavailable | SME List is current Service/Age<br>ed users please of<br>for SMEs that ha | ently open to all GAMs within the S<br>ency is set to 'Private' making it vie<br>hange the visibility to 'Public'.<br>ve been marked as registered user | iervice/Agency. Please :<br>wable by authenticated<br>s because the user info | select 'Level 2 GAMs' to restrict mana<br>lusers with active roles within the Se<br>rmation is being pulled from their pro | agement of the SME List to L<br>rvice/Agency only. If you wo<br>ifile. | evel 2.<br>uld like it to be       |
| NOTE 'Edit'                              | ● Add                                                                  | SME                                                                       |                                                                                                    |                                                                               |                                                                                                    |                                                                        |                                    |

To add an SME record, select the Add SME button.

# Step 9

| Administration Console         | Menu -                                                          |                                                                                                    |                           |           | 1      | Exit |
|--------------------------------|-----------------------------------------------------------------|----------------------------------------------------------------------------------------------------|---------------------------|-----------|--------|------|
| Add Subject Matter Expert (SME | When adding an                                                  | SME, Location Code and                                                                                                    | Application are required. |           |        | ٦    |
| TOP\DEPT OF DEFENSE\DEFEN      | ISE CONTRACT MANAGE                                             | MENT AGENCY (DCMA)                                                                                                    |                           |           |        |      |
| Location Code                  | Application                                                     | ۱*                                                                                                    |                           | _         |        |      |
|                                | CCM - C<br>CDR - C<br>CLOSEC<br>CLS - CI<br>EDA - EI<br>GFP - G | contracting Communication Module<br>ontract Deficiency Reporting<br>UT - Contract Closeout<br>ause Logic Service<br>ectronic Data Access<br>overnment Furnished Property<br>bases Cord |                           | •         |        |      |
| Is the SME a registered user?* |                                                                 |                                                                                                    |                           |           |        |      |
| No                             | ~                                                               |                                                                                                    |                           |           |        |      |
| First Name *                   | Last Name                                                       |                                                                                                    | Email *                   | Phone Nur | nber * |      |
| ± Save Changes                 | ncel                                                            |                                                                                                    |                           |           |        |      |

When adding an SME, Location Code and Application are required.

| Administration Console Menu          |                                                                                                    |                                          | A Tax Carllons | Exit |
|--------------------------------------|----------------------------------------------------------------------------------------------------|------------------------------------------|----------------|------|
|                                      |                                                                                                    |                                          |                |      |
| Add Subject Matter Expert (SME) Info | Entry requirements will depend                                                                                                    | on whether the SME is a registe          | red            |      |
| Group Dath                           | user. If no is selected from the d<br>Email, and Phone Number are re                                                                                                    | ropdown, First Name, Last Nam<br>quired. | е,             |      |
| TOP\DEPT OF DEFENSE\DEFENSE CONTR    |                                                                                                    |                                          |                |      |
| Location Code                        | Application *                                                                                                    |                                          |                |      |
|                                      | CCM - Contracting Communication Module<br>CDR - Contract Deficiency Reporting<br>CLOSEOUT - Contract Closeout<br>CLS - Clause Logic Service<br>EDA - Electronic Data Access<br>GFP - Government Furnished Property<br>DC - Burchese Conf. |                                          |                |      |
| Is the SME a registered user? *      |                                                                                                    |                                          |                | _    |
| No 🗸                                 |                                                                                                    |                                          |                |      |
| First Name *                         | Last Name *                                                                                                    | Email *                                  | Phone Number * |      |
|                                      |                                                                                                    |                                          |                |      |
| ♦ Saue Changes                       |                                                                                                    |                                          |                |      |
| L save changes.                      |                                                                                                    |                                          |                |      |

Entry requirements will depend on whether the SME is a registered user. If no is selected from the dropdown, First Name, Last Name, Email, and Phone Number are required.

# Step 11

| dd Subject Matter Expert (SME) Info          |                                                                                                    |                                        |   |              |
|----------------------------------------------|----------------------------------------------------------------------------------------------------|----------------------------------------|---|--------------|
| iroup Path<br>OP\DEPT OF DEFENSE\DEFENSE COM | If the SME is a registered user, sel<br>identify the user ID and populate u                                                                                                    | ect the Lookup button to<br>iser data. |   |              |
| ocation Code                                 | Application *                                                                                                    |                                        |   |              |
|                                              | CCM - Contracting Communication Module<br>CDR - Contract Deficiency Reporting<br>CLOSEOUT - Contract Closeout<br>CLS - Clause Logic Service<br>EDA - Electronic Data Access<br>GFP - Government Furnished Property<br>DC - Eurobean Cort |                                        | • |              |
| s the SME a registered user? *<br>Yes        | Vser ID                                                                                                    | Q Lookup                               |   |              |
|                                              | Last Name                                                                                                    | Email                                  |   | Phone Number |

If the SME is a registered user, select the Lookup button to identify the user ID and populate user data.

| Administration Console                 | Menu - User Lookup                                                                                                    |   |
|----------------------------------------|----------------------------------------------------------------------------------------------------|---|
| Add Subject Matter Expert (SME         | i) Info User Search                                                                                                    |   |
| Group Path<br>TOP\DEPT OF DEFENSE\DEFE | Q.Search+                                                                                                    |   |
| Location Code                          | NOTE: Maximum 200 results will be displayed.                                                                                                    | l |
|                                        | CLOSEOUT - Contract Closeout<br>CLS - Clause Logic Service<br>EDA - Bietronic Data Acces<br>GFP - Government Furnished Property                                                                                                    | l |
| Is the SME a registered user?* Yes     | User ID Q Lookup                                                                                                    | I |
| First Name                             | The User Lookup modal is displayed. Enter a last name or email address and select<br>the Search button to retrieve user data. Make a selection from the search results to<br>populate user data onto the Add Subject Matter Expert Info page. |   |
| NOTE Select the 'Lookup' butto         |                                                                                                    |   |
| ± Save Changes                         | net l                                                                                                    |   |

The User Lookup modal is displayed. Enter a last name or email address and select the Search button to retrieve user data. Make a selection from the search results to populate user data onto the Add Subject Matter Expert Info page.

# Step 13

| Add Subject Matter Expert (SME) Info           |                                                                                                    |                                     |                          |              |
|------------------------------------------------|----------------------------------------------------------------------------------------------------|-------------------------------------|--------------------------|--------------|
| Group Path<br>TOP\DEPT OF DEFENSE\DEFENSE CONT | Once all required data has<br>RAC button to add the user to                                                                                                    | been entered, select the SME table. | the Save Changes         |              |
| Location Code                                  | Appreation                                                                                                    |                                     |                          |              |
|                                                | CCM - Contracting Communication 1<br>CDR - Contract Deficiency Reporting<br>CLOSEOUT - Contract Closeout<br>CLS - Clause Logic Service<br>EDA - Electronic Data Access<br>GFP - Government Furnished Proper<br>DC - Durchase Cord | Module<br>g                         | i .                      |              |
| Is the SME a registered user? *                | User ID                                                                                                    |                                     |                          |              |
| Yes 🗸                                          |                                                                                                    | <b>Q</b> Lookup                     |                          |              |
| First Name                                     | Last Name                                                                                                    | Email                               | Phone Number             |              |
|                                                |                                                                                                    |                                     |                          |              |
| NOTE Select the 'Lookup' button to find th     | e registered user.                                                                                                    |                                     |                          |              |
| ★ Save Changes                                 |                                                                                                    |                                     |                          |              |
|                                                |                                                                                                    |                                     | * Asterisk indicates red | uired entry. |
|                                                |                                                                                                    |                                     | + O-1 6-14               |              |

Once all required data has been entered, select the Save Changes button to add the user to the SME table.

End

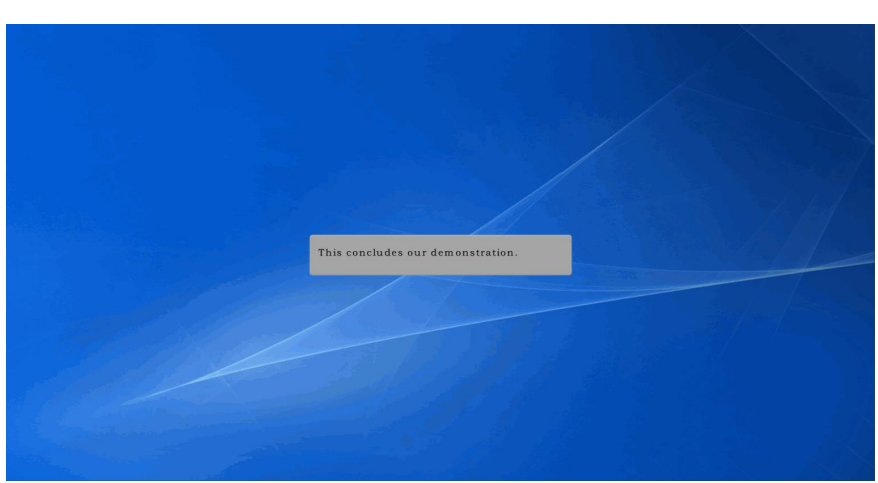

This concludes our demonstration.